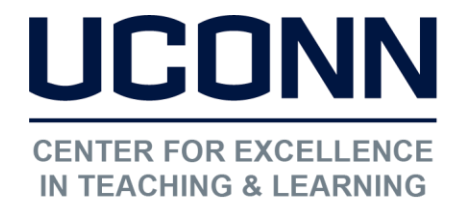

## HuskyCT User Guide: How to ADD or EDIT the link to the Plagiarism Module

## Adding a link to the Plagiarism Module

| Navigate to the page   |
|------------------------|
| on your site where you |
| wish to add the link   |

Click on "Build Content"

Choose "Web Link"

| Build Content 🗸 |                         |
|-----------------|-------------------------|
| Create          | New Page                |
| Item            | Content Folder          |
| File            | Module Page             |
| Audio           | Blank Page              |
| Image           | Mashups                 |
| Video           | Flickr Photo            |
| Web Link        | SlideShare Presentation |

| WEB LINK INFORMATION                        | 1 |
|---------------------------------------------|---|
| * Name                                      |   |
| Plagiarism Module                           |   |
| * URL                                       |   |
| http://web2.uconn.edu/irc/PlagiarismModule/ | 1 |

For example, http://www.myschool.edu/

Name the link and enter this URL: http://web2.uconn.edu/irc/Plagiarism Module/intro\_m.htm

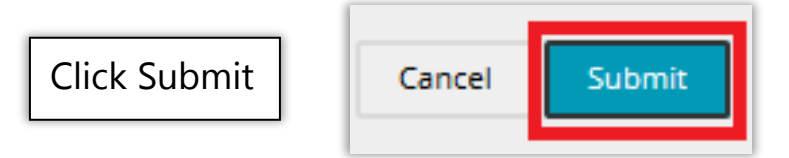

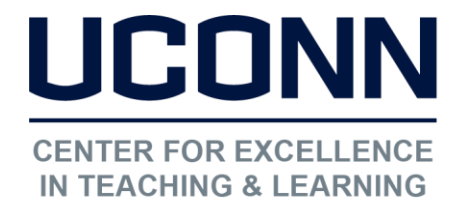

Educational Technologies Office | Rowe 422

edtech@uconn.edu

860.486.5052

## Editing an existing link to the Plagiarism Module

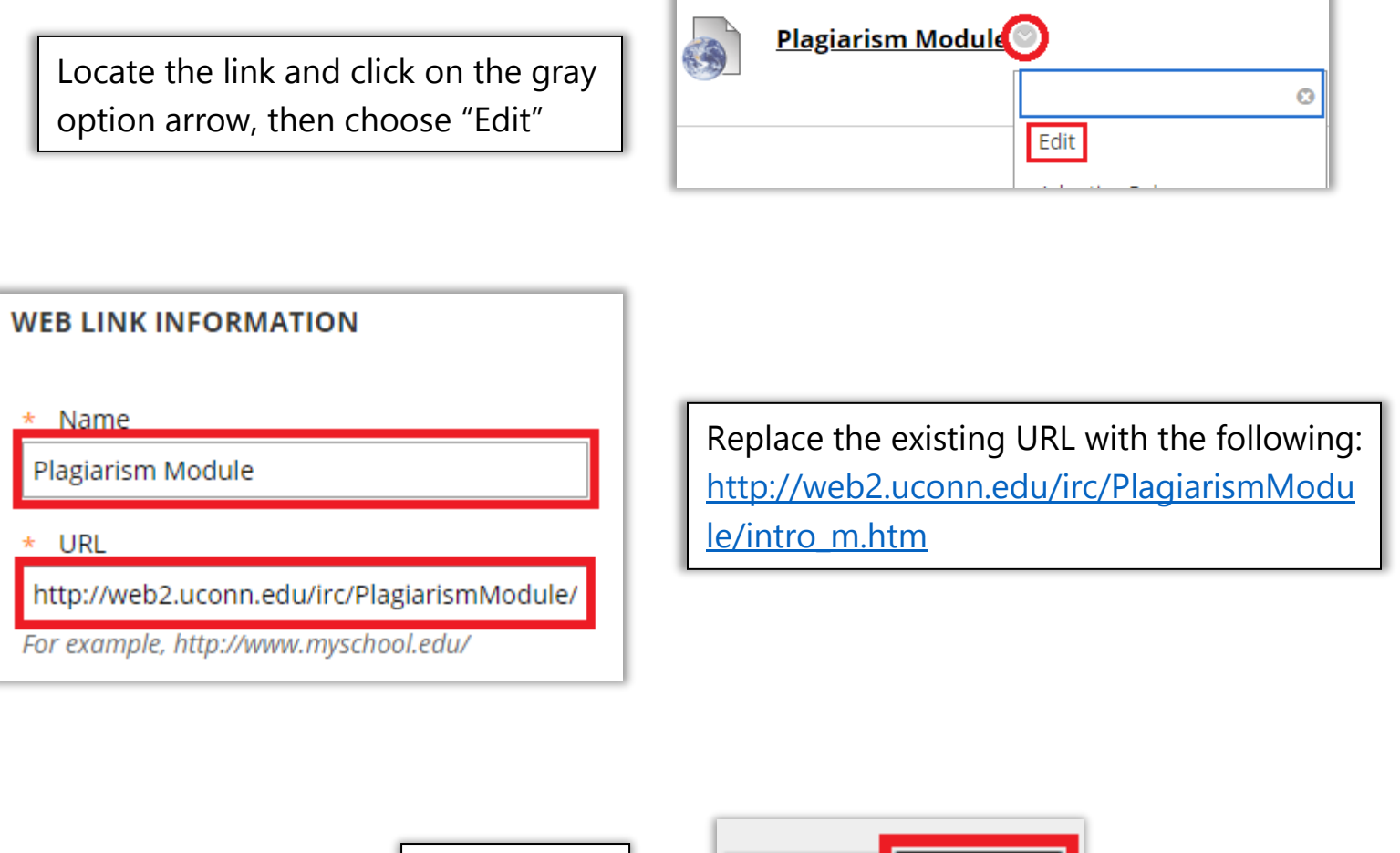

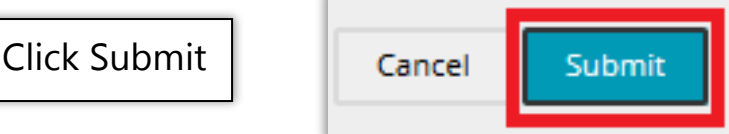

## Still need help?

For further information or assistance with HuskyCT, please contact the Educational Technology Office at <u>edtech@uconn.edu</u> or 860-486-5052.